# 四日市メリノール学院出願について

本校の入試は、完全 Web 出願となっております。

受験生の皆様には、各自ユーザ登録をしていただいたのち、出願をしていただくこととなりますの で宜しくお願い致します(育成入試エントリーでユーザ登録が完了している方は、再度の登録は必 要ありません)。

今回は、ユーザ登録と出願までの流れを説明させていただきます。 【全ての作業は、パソコンだけでなくスマホ及びタブレットでも可能です】

1. ユーザ登録

例:2010-04-01

・本人の情報と保護者の情報登録をおこないます。登録時にはパスワード(8文字以上)を設定していただきますので、ご準備下さい。

・登録完了後に表示されるアカウント、設定していただいたパスワードについては、入試が終わる まで必要なものとなりますので、必ずメモをして保管してください。

| 手順① 本枝      | 交ホーム                                | ページにアクセスし、                                         |       | インターネット<br>はこちら | 出願          | 「 バナーをクリック                                                  |
|-------------|-------------------------------------|----------------------------------------------------|-------|-----------------|-------------|-------------------------------------------------------------|
| (ht         | tp://ww                             | w.maryknoll.ed.jp/)                                |       |                 |             |                                                             |
| 手順② ログ      | グイン画                                | 面にある                                               | ユーザ登録 | ア               | バナー         | ーをクリック。                                                     |
| (ht         | tps://es                            | ame.scritivo.net/login                             | )     |                 |             |                                                             |
| 手順③ 出願      | 頭のため                                | )のアカウント登録(*                                        | 《:要入力 | )の項目を入力         | カし          | 登録をクリック。                                                    |
| 出願のためのアカウント | ▶登録(* : 要)                          | ( <del>ا</del> ر)                                  |       | 所属する学           | ≤校*         | 学校の電話                                                       |
| 本人の情報       |                                     |                                                    |       |                 |             | 選択してください -                                                  |
|             | 名前 <b>*</b><br><sup>姓名</sup><br>例 : | oの闇を半角スペースで区切ってください<br>丘野 マリア                      |       |                 |             | ¥88<br>(なし) ▼                                               |
|             | 力 <b>ナ *</b><br>例:<br>姓名            | オカノ マリア(全角カタカナ)<br>の闇を半角スペースで区切ってください              |       | 保護者の情報          |             | 表示されたフォームに記入してください                                          |
| メールア        | ドレス*<br>※今<br>お親                    | r年度中はご入力いただいたメールアドレスは変更しないよう<br>Nuいたします。           |       | 名               | 3前 *        | 姓名の職を半角スペースで区切ってください                                        |
| パス          | .ワード*                               | 文字以上。ログイン時に必要になるため、忘れないようにし<br>ださい。                |       | 却原来号(オート男かる場)   | )ל¥<br>ארוי | 姓名の闇を半角スペースで区切ってください                                        |
| パスワード(      | 確認)*                                |                                                    |       | 判定面り(小人と共なる場)   |             | 例:512-1205                                                  |
| 生           | 年月日*                                | 2010-04-01                                         |       | 住所(本人と異なる場合     | 書合)         |                                                             |
|             | 性別 *                                | 明性 ・                                               |       | 電話者             | 話番号         | 例:09012345678(半角数字。ハイフンなし)                                  |
| 郵           | 便番号* 例:                             | 512-1205(半角。ハイフンを入れてください)                          |       |                 |             | 携帯電話をお持ちの方は、携帯の番号登録をおすすめします<br>ご登録完了後、ご登録いただいたメールに発         |
|             | 住所*                                 | i府県からご入力ください。                                      |       |                 |             | 行したアカウントの情報を送付いたします。<br>ご確認ください。<br>「esame@maryknoll.ed.jp」 |
| 電           | 話番号 *<br>例:                         | 09012345678(半角数字。ハイフンなし)<br>ほぜをむきたの方は、様常の夢ニペイマンなし) |       |                 |             | みウスールを送付いたしますので、还感メー<br>ルフィルターの確認をお願いいたします。                 |
| 卒業          | ·予定日 * 2                            | 「●●● なんけらい力は、防市の●ち盆球でありりめします                       |       |                 |             | 登録                                                          |

#### 2. 出願の手順

手順① 1. ユーザ登録直後、続けて出願される方は、希望する入試形態のバナーをクリック。

小学生テストさん (ログインアカウント:ab7yd452)

## ようこそesameへ!

あなたのアカウントは以下となります。

ab7yd452

#### ログインするときに必要となりますので、パスワードと合わせて必ず控えておいてください。

esameは各種入試の出願等を申し込むためのサービスです。 また入試の結果や評価の確認にもお使いいただけます。

入試・プレテストへの申込は、下の青色のボタンか、画面上部のメニューをクリックして進んでください。

#### 中学校入試

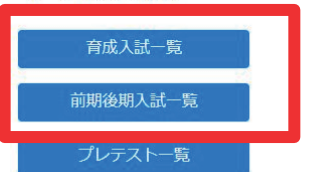

改めてログインする場合は、ログイン画面でアカウントとパスワードを入力し ログイン バナーをクリック。

| ログイン  |          |  |
|-------|----------|--|
| アカウント | ab7yd452 |  |
| パスワード | •••••    |  |
|       | ログイン     |  |

## 手順② 入試ページの中から、出願する入試の 出願状況 バナーをクリックし、

| 操作       | 対象学校<br>タイプ | 名前            | 申込期間                                                             | 結果公開日時           | 試験日        | ID |
|----------|-------------|---------------|------------------------------------------------------------------|------------------|------------|----|
| 面談状況出願状況 | 小学校         | マニュアル用中学校育成入試 | 1000         2022-09-05 10:00         ∼         2022-10-21 23:59 | 2022-10-30 10:00 | 2022-12-01 | 61 |
| 面談状況のバナ- | ーが表示        | されろのけ 育成の     | みです                                                              |                  |            |    |

ーが表示されるのは、育成のみじす。 囬砍扒沉の

# 続けて、 申し込みのバナーをクリック

| 試験結果公開日時:2022-10-30 10:00:00 |      |      |       |                   |       |          |     |         |      |          |     |        |         |
|------------------------------|------|------|-------|-------------------|-------|----------|-----|---------|------|----------|-----|--------|---------|
| 申込                           | 受験番号 | 受験区分 | 奨学金種別 | 名前                | 所属学校  | アカウント    | 検定料 | エントリー判定 | 試験判定 | 成績による奨学生 | 入学金 | 教育充実費等 | その他のデータ |
| 申し込み                         |      |      |       | ショウガクセイ<br>小学生テスト | メリ小学校 | ab7yd452 |     | 許可      |      |          |     |        |         |

手順③ 申し込みに必要なデータをプルダウンで選択する。

| 申し込みに必要なデータ                                                                                                    |
|----------------------------------------------------------------------------------------------------|
| <del>受额2</del> 分<br>専願                                                                                                    |
| 実学金区分<br>奨学生 (S・A・B) 含む ▼                                                                                                    |
| (型写論)<br>ファイルの選択 キャプチャ.JPG                                                                                                    |
| <ul> <li>学校への脱級組示</li> <li>学 許可する</li> <li>再交換</li> <li>2 古(1) はてんはなけ、 前1 はた 現時(1) さん</li> </ul>                                             |
| <ul> <li>▲ 育成人試不合格時、一般人試を受験する</li> <li>ひ内容の構築     <li>✓ 入力内容を再確認いただけましたか?(受験区分:専願)     <li>✓ 入力内容を再確認いただけましたか?(受験区分:専願)</li> </li></li></ul> |
| キャンセル OK                                                                                                    |

顔写真を忘れず添付してください。スマートフォンで撮影した写真で構いません。

志望動機は、中学前期入試の専願の方、後期入試受験の方は記入してください。

学校への成績開示については高校入試のみです。中学校入試では学校へ成績開示されることはありません。 育成入試不合格時に前期入試(表記上は一般入試)の受験を希望されない方は、チェックを外してください。

手順④ 以下の画面へと移行するので お支払いのバナーをクリックしてください。

| 試験結果公開日 | 時:2022-1 | .0-30 10:00 | 0:00         |                   |       |          |      |         |      |          |     |        |         |
|---------|----------|-------------|--------------|-------------------|-------|----------|------|---------|------|----------|-----|--------|---------|
| 申込      | 受験番号     | 受験区分        | 奨学金種別        | 名前                | 所属学校  | アカウント    | 検定料  | エントリー判定 | 試験判定 | 成績による奨学生 | 入学金 | 教育充実費等 | その他のデータ |
| 検定料確認中  | 発行中      | 専願          | 奨学生(S・A・B)含む | ショウガクセイ<br>小学生テスト | メリ小学校 | ab7yd452 | お支払い | 許可      | 発表前  | 発表前      |     |        | 表示      |

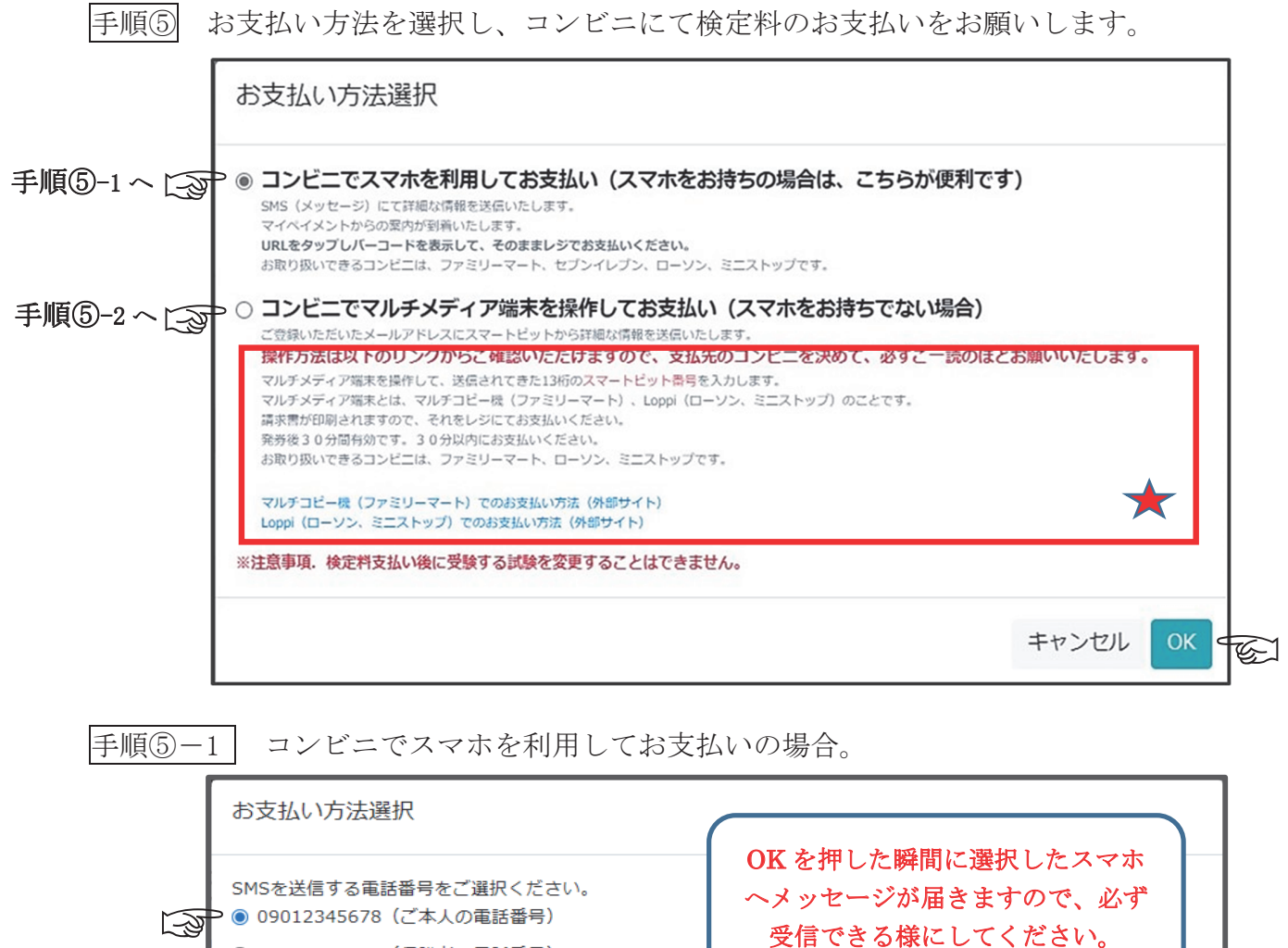

09087654321(保護者の電話番号)

キャンセル OK

G

もしくは <table-cell-rows> が 選択した電話番号に『0032069108』から SMS(メッセージ) 届きますので、そこに表示されるアドレスをクリックし(**外部サイトへ飛びます。**)、払込 用バーコードを表示してコンビニレジでお支払いください。

※バーコードには表示した当日限りの有効期限があります。バーコードを表示しましたら 速やかにレジでお支払いを済ませてください。

(バーコード画面をスクリーンショットし保存をしても、後日にお支払いをする場合は、 有効期限切れとなりますので、必ずお支払い当日に再度メッセージから表示し直してく ださい。)

※電子領収書の発行について・・・・、入金が確定後(約1週間かかります)に「電子領収書作成」 ボタンが表示されます。(発行方法は、別紙1参照)

手順⑤-2 コンビニでマルチメディア端末を操作してお支払いの場合。 (smartpit@card.smartpit.jp) よりご登録のアドレスに支払いについてのメールが届き ますので、メールに従って お支払いください。 ※必ず ⑤ の 枠内をご一読ください。  $\star$ 

手順⑥ 検定料支払い後、受験番号が発行され、検定料の欄に○が表示され出願完了です。

| 試験結果公開日時:2022-10-30 10:00:00 |          |      |              |                   |       |          |     |         |      |          |     |        |         |
|------------------------------|----------|------|--------------|-------------------|-------|----------|-----|---------|------|----------|-----|--------|---------|
| 申込                           | 受験番号     | 受験区分 | 专学金種別        | 名前                | 所属学校  | アカウント    | 検定料 | エントリー判定 | 試験判定 | 成績による奨学生 | 入学金 | 教育充実費等 | その他のデータ |
| 申込済                          | 61-228-1 | 東頭   | WY生(S・A・B)含む | ショウガクセイ<br>小学生テスト | メリ小学校 | ab7yd452 | 0   | 許可      | 発表前  | 発表前      |     |        | 表示      |

以上で、出願に関わる作業は完了です。

【お問合せ先】 本システム内の問い合わせフォームから もしくは ikusei@maryknoll.ed.jp へご連絡ください。

17

# 別紙1

# <電子領収書作成>

- お支払い後、メッセージへ URL 付き の「支払い情報を受け付けました。」 が届きます。
- 右図の「電子領収書作成」をタップしてください。(電子領収書作成のボタンの表示までには、確定に約1週間ほどかかります。)

# ※領収書作成期間は、3ヵ月間となります ので、ご注意ください。

# <電子領収書のダウンロード>

- 右図のようなダウンロードの画面が 表示されますので、ダウンロードを タップしてください。
- ダウンロードフォルダへダウンロー ドされますので、ファイル (ダウンロ ードデータが自動格納される) でご 確認ください。(ファイルは端末によ ってアイコンが異なります。)

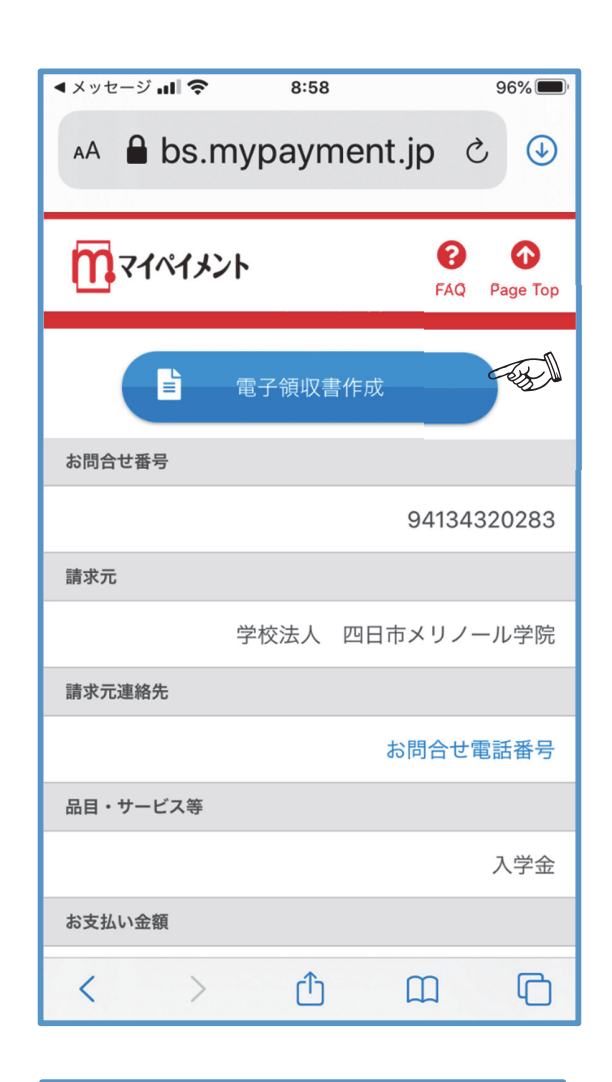

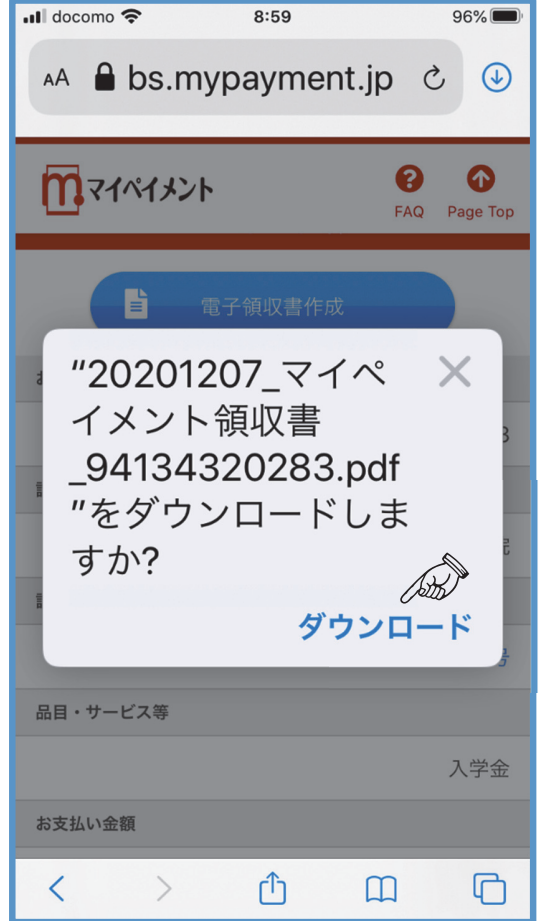